## How To Submit Your Exhibit Video:

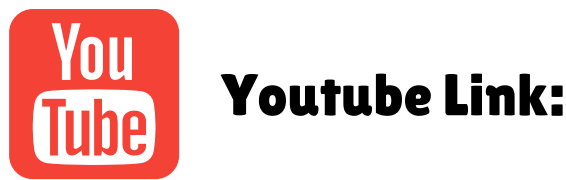

- 1. If you don't already have a Youtube account, create one.
- 2. Go to the Creator Studio, and click the "Create" button in the top righthand corner and then "Upload Videos" in the drop down menu.
- 3. You can either drag and drop your video file, or choose from your files on your computer.
- 4. From here you can fill out the Details, Video Elements, and Checks sections. Then in the Visibility section you can select "Unlisted" if you choose so only those with the link to your video can see it.
- 5. In the Privacy Settings, you can choose either Public, Unlisted, or Private.
- 6. From this Visibility Section you can copy the link to your video.
- 7. Send an email to <u>lacrossecounty4h@lacrossecounty.org</u> with the link to your video and details of your submission.

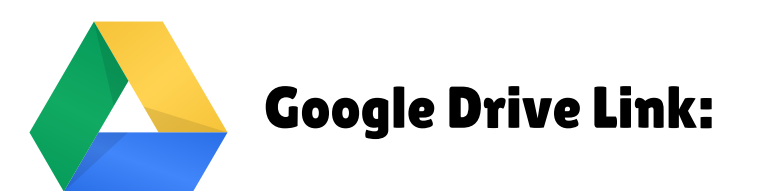

- 1. If you don't already have google account, create one.
- 2. You can upload a video by dragging your video file anywhere in your google drive, or clicking the "+ New" then "File Upload."
- 3. Once your video is uploaded, you can right click it and click "Share."
- 4. In these settings you can copy the link to your video, and change who can view your video here as well to "anyone with the link."
- 5. Send an email to <u>lacrossecounty4h@lacrossecounty.org</u> with the link to your video and details of your submission.